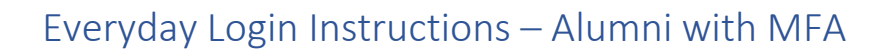

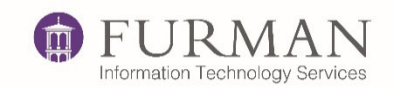

Date: July 28, 2022

Primary Contributor: Kyra Cox-Everhart

## Everyday Login Instructions

1. Open a web browser to this URL: <u>https://outlook.com</u> - > Sign In

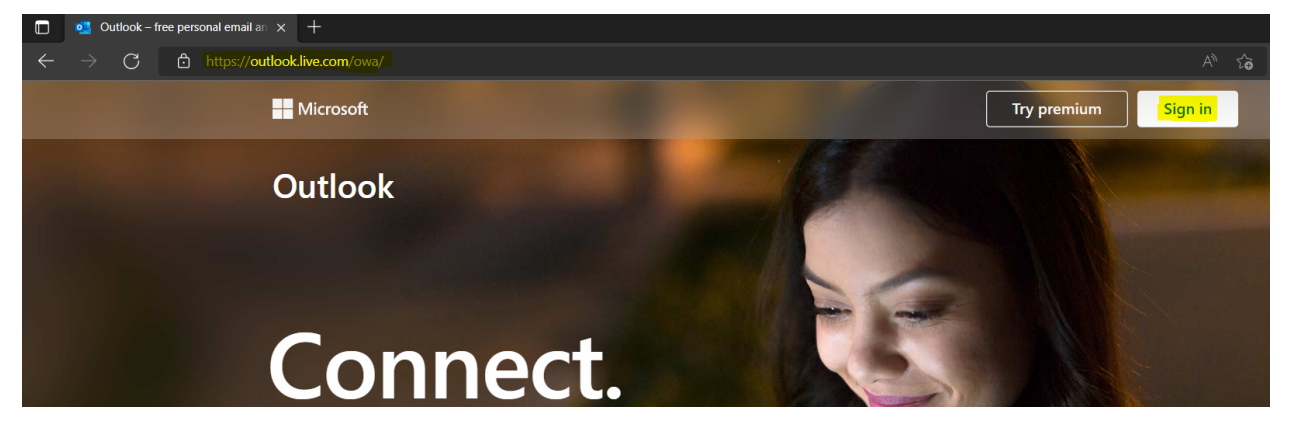

Enter your full username as it appears in the email you received.
\*Your username contains @furman.onmicrosoft.com.\*

| Microsoft                                 |  |
|-------------------------------------------|--|
| Sign in                                   |  |
| jdoe <mark>@furman.onmicrosoft.com</mark> |  |
|                                           |  |
| No account? Create one!                   |  |
|                                           |  |

3. Enter the password you set on initial login.

| jdoe@furman.onmicrosoft.com |  | nmicrosoft.com |
|-----------------------------|--|----------------|
|                             |  |                |
| ••••••                      |  |                |
|                             |  |                |
|                             |  |                |
| Sign in                     |  |                |
|                             |  |                |

4. Verify your login with either a text or phone call.

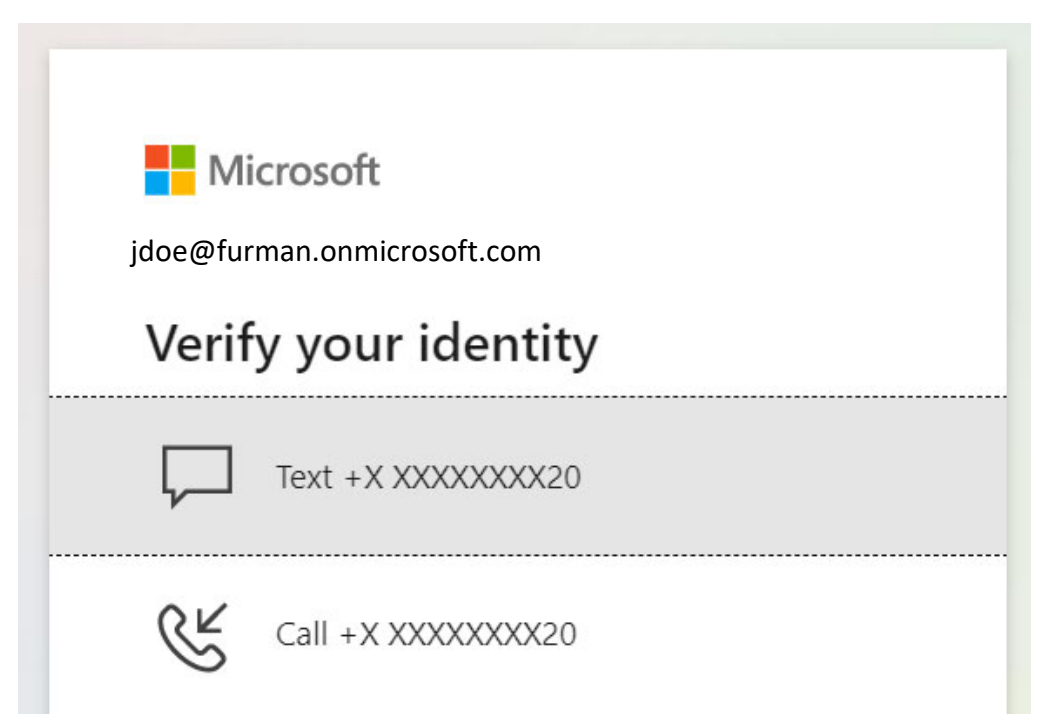

5. Enter the login code you received.

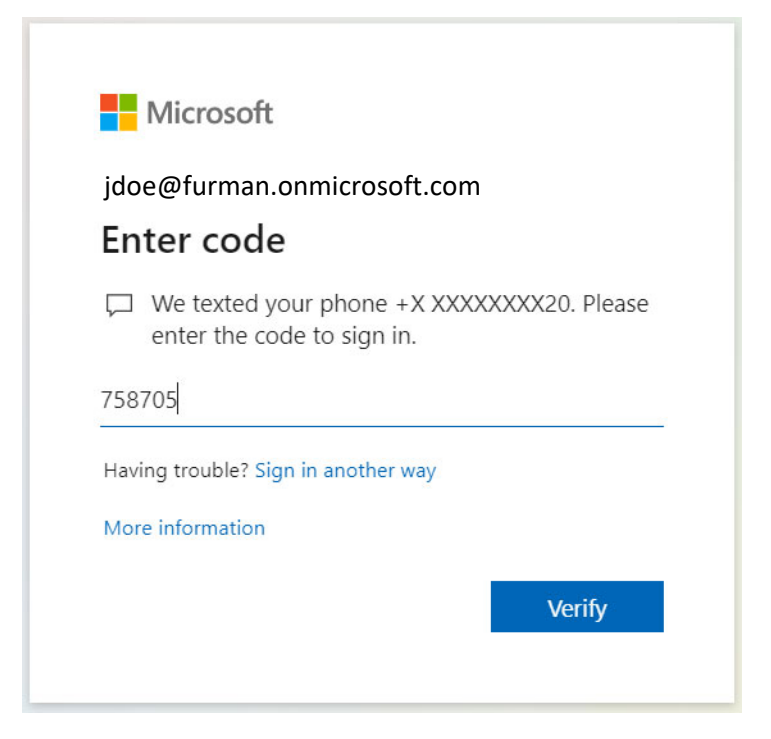

6. Once you verify the code, your email will load.